#### ภาคผนวก ข

# คู่มือการติดตั้งโปรแกรมระบบฐานข้อมูลด้านงานประกันคุณภาพการศึกษา โรงเรียนลำปางพาณิชยการและเทคโนโลยี

โปรแกรมระบบฐานข้อมูลด้านงานประกันคุณภาพการศึกษา โรงเรียนลำปางพาณิชยการ และเทค โนโลยี เป็นระบบงานที่รองรับการจัดการฐานข้อมูลเกี่ยวกับการประกันคุณภาพการศึกษา ตามมาตรฐานการศึกษา 8 มาตรฐาน และ 30 ตัวบ่งชี้ โดยใช้งานผ่านระบบเครือข่าย องค์ประกอบการติดตั้งระบบประกอบไปด้วย

- 1. เซิร์ฟเวอร์
- 2. ฮาร์ดแวร์
- การติดตั้งโปรแกรมและฐานข้อมูล
- 4. โปรแกรมการใช้งานด้านผู้ใช้
- 1. เซิร์ฟเวอร์

เซิร์ฟเวอร์ที่รองรับการใช้งานสำหรับพี เฮช พี

เซิร์ฟเวอร์ที่ลงระบบปฏิบัติการ NT 4.0 จะต้องติดตั้ง Internet Information Server (IIS)
 4.0 ขึ้นไป

 เซิร์ฟเวอร์ที่ลงระบบปฏิบัติการ Windows 95/98/Me/XP จะต้องติดตั้ง Personal Web Server (PWS)

3. โปรแกรมสำหรับฐานข้อมูลใช้โปรแกรม MySQL

- 2. ฮาร์ดแวร์
  - 1. ควรใช้โพรเซสเซอร์ (Processor) Pentium 233 MHz เป็นอย่างต่ำ
  - 2. ควรใช้ฮาร์คดิสก์ (Harddisk) มีขนาดความจุ 1 GB ขึ้นไป
  - 3. กวรมีหน่วยความจำ (RAM) อย่างค่ำ 64 MB ขึ้นไป
  - 4. ซีดีรอม มีความเร็วอย่างต่ำ 12X ขึ้นไป

การติดตั้งโปรแกรมและฐานข้อมูล

ใช้โปรแกรม WS-FTP Pro ในการ Upload ข้อมูลไปยัง Server สามารถทำได้ดังนี้

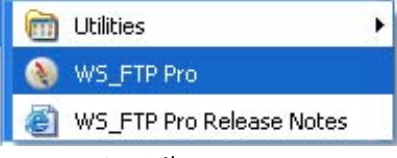

รูป ข.1 การเรียกใช้โปรแกรม WS\_FTP Pro

การเรียกใช้โปรแกรม WS\_FTP Pro จะปรากฎหน้าจอของการ Connection ดังรูป ข.2

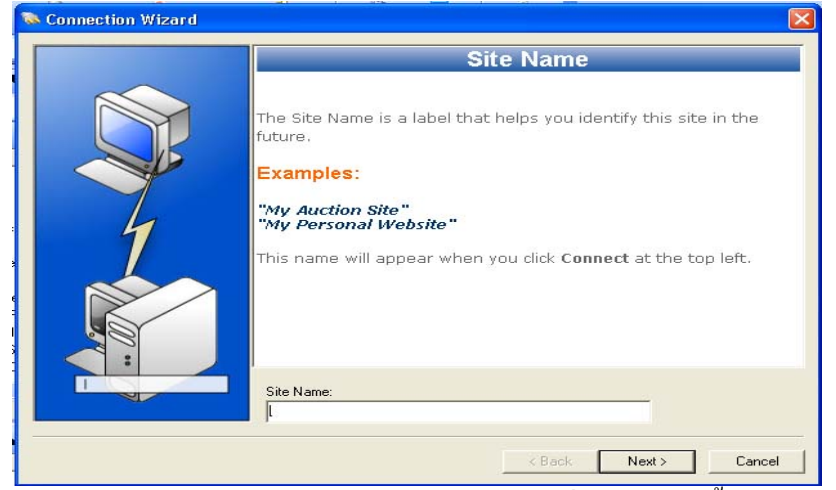

รูป ข.2 หน้าจอแรกของการ Connect ไปยัง Server ที่ต้องการติดตั้งโปรแกรม

ในหน้าจอของการ Connect ไปยัง Server ต้องใส่ชื่อของการ Connect ที่ Site Name จากนั้นคลิก Next> จะปรากฎหน้าจอถัดไป ดังรูป

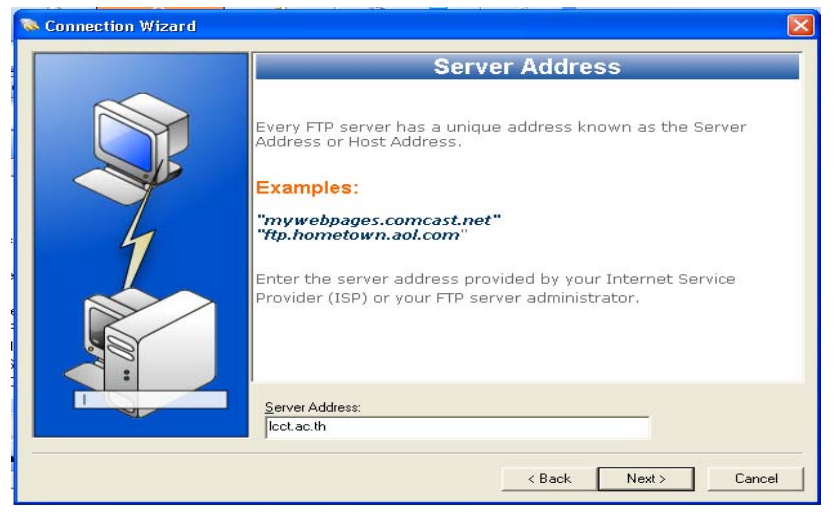

รูป ข.3 หน้าจอของการ Connect ไปยัง Server ภายหลังการใส่ Site Name

จากนั้นใส่รายละเอียด Site Address แล้วคลิก Next> จะปรากฎหน้าจอ คังรูป

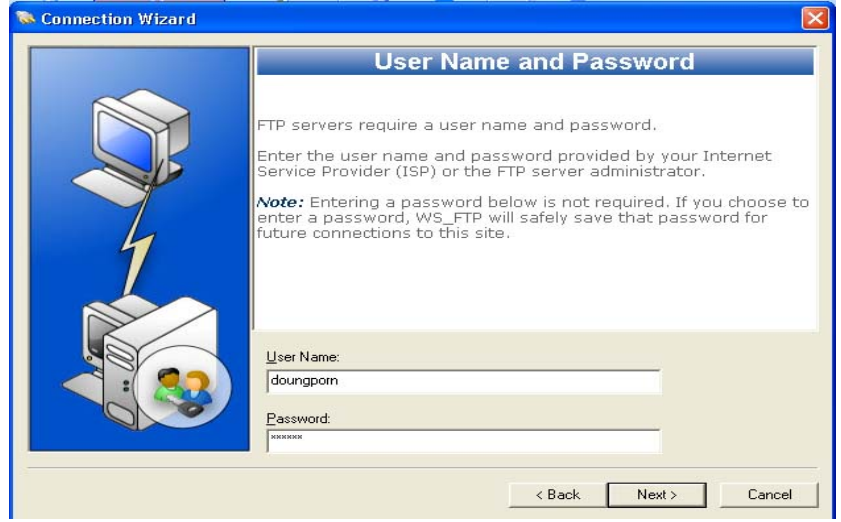

รูป ข.4 หน้าจอของการ Connect ไปยัง Server ภายหลังการใส่ Site Address

จากนั้นใส่รายละเอียด User Name and Password แล้วคลิก Next> จะปรากฎหน้าจอ ดังรูป

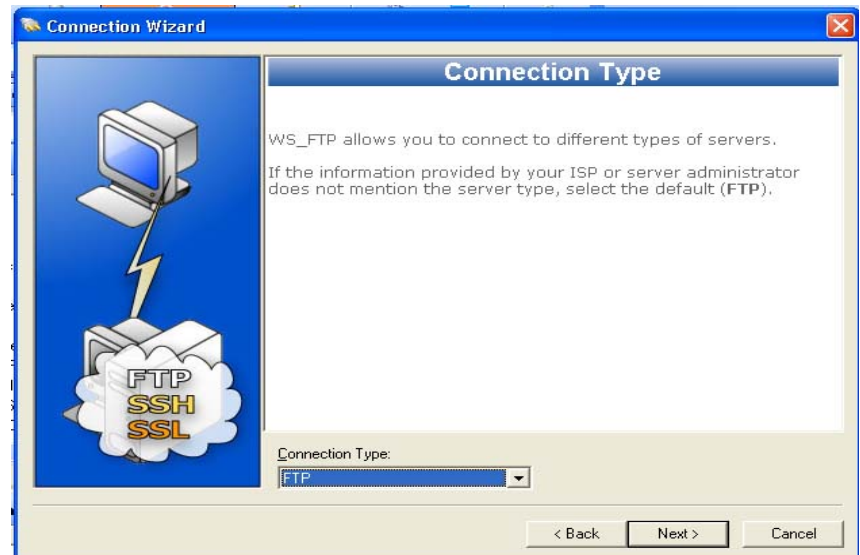

รูป ข.5 หน้าจอของการ Connect ไปยัง Server ภายหลังการใส่ Username and Password

จากนั้นใส่รายละเอียด Connection Type เป็นแบบ FTP แล้วคลิก Next> จะปรากฎหน้าจอ ดังรูป

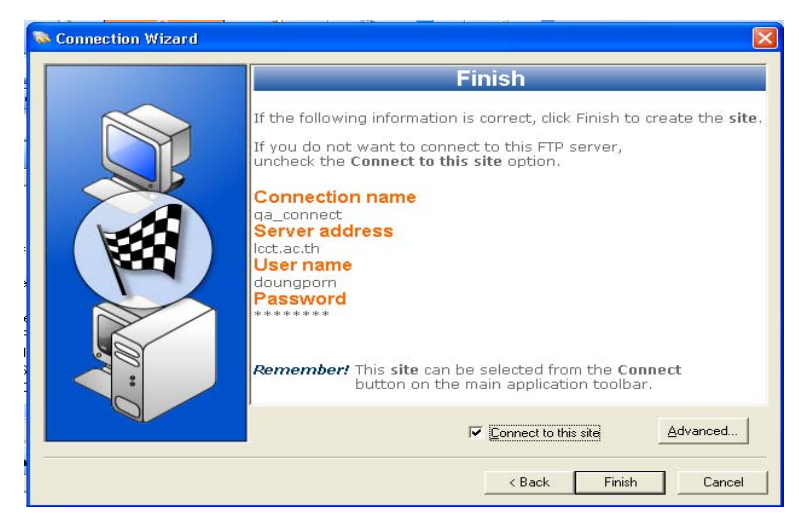

รูป ข.6 หน้าจอของการ Connect ไปยัง Server ภายหลังการเลือก Connection Type

จากนั้นคลิก Finish เพื่อติดต่อไปยัง Server จะปรากฎหน้าจอ ดังรูป

| Ipswitch WS_FTP Professional     Eile Edit View Tools Help                 |                      |                |                        |              |                  |  |  |  |
|----------------------------------------------------------------------------|----------------------|----------------|------------------------|--------------|------------------|--|--|--|
| Connect Disconnect Connection Wizard New Local View Options Views PGP Mode |                      |                |                        |              |                  |  |  |  |
| Address                                                                    |                      | Password       |                        | Go 🖕         |                  |  |  |  |
| My Computer My Computer                                                    | 4 ▷ ×                | My Col         | mputer                 |              | ∢ ⊳ ×            |  |  |  |
| i 🖿 cs 👻 🐨                                                                 |                      | 🗄 🧰 Му Г       | Documents              | - 🚱 🌚 🖉      |                  |  |  |  |
|                                                                            |                      | 1 😢 😕          |                        | B 8 .        |                  |  |  |  |
| Name Size                                                                  | Type Modified 🔨      | Name           |                        | Size Type    | Modified         |  |  |  |
|                                                                            | File 17/3/254        | Course         | e Research             | File         | 21/6/2548 11:    |  |  |  |
| CA_LIC                                                                     | File 6/9/2548        | C IS           | File                   |              | 30/9/2548 16:    |  |  |  |
| Compag                                                                     | File 1/1/2543        | Job            |                        | File         | 1/1/2543 3:59    |  |  |  |
| Cocuments and Settings                                                     | File 16/3/254:       | 🛛 🕞 My eB      | ooks                   | File         | 17/3/2548 10::   |  |  |  |
| C KPCMS                                                                    | File 26/9/254        | My Mu          | My Music File          |              | 28/9/2548 10:    |  |  |  |
| MSOCache                                                                   | File 17/3/254        | 🕒 🔁 My Pic     | My Pictures File       |              | 1/5/2548 10:2    |  |  |  |
|                                                                            | File 17/3/254:       | My Sh          | 💾 My Shar File 28/8/25 |              | 28/8/2548 21:    |  |  |  |
| C Program Files                                                            | File 29/9/254        | 2 ) 🙆 My Wi    | e(3)                   | File         | 1/1/2543 0:22    |  |  |  |
| BECYCLER                                                                   | File 17/3/254        | - galeet       | $\mathbf{O}$           | File         | 30/9/2548 14: 🔜  |  |  |  |
| C System Volume Information                                                | File 16/3/254        | 🔁 quality      | assurance              | File         | 30/9/2548 14:    |  |  |  |
|                                                                            | File 30/9/254        | 🗋 ข้อกำพ       | หต LIT                 | File         | 17/4/2548 14:1   |  |  |  |
| AUTOEXEC.BAT OKB                                                           | MS 16/3/254          | Adobe          | e registration.mdi     | 12 KB Micr   | 26/9/2548 15: 🥁  |  |  |  |
| <b>7</b>                                                                   |                      |                |                        | 4 V.5. 11711 | * IF IOF IO IO F |  |  |  |
| For Help, press F1 614,227 KB                                              |                      | For Help, p    | oress F1               | 7,038 KB     |                  |  |  |  |
| Information Window 🛛 🕹 🕹                                                   |                      |                |                        |              |                  |  |  |  |
| Source Status                                                              | Operation Transferre | ed Rate (KB/S) | Size 🕢 T               | ime Left     |                  |  |  |  |
| Transfer Manager Transfer History Cor                                      | nection Log          |                |                        |              |                  |  |  |  |

รูป ข.7 การ Upload file ไปยัง Server

- ① เลือกโฟลเดอร์ หรือไฟล์ที่ต้องการ Upload ในส่วนของ Local System
- ③ โฟลเดอร์หรือไฟล์จะทำการ Upload ไปยังส่วนของ Remote Site
- ④ เมื่อ Upload โฟลเดอร์ หรือไฟล์ทั้งหมดเสร็จเรียบร้อยแล้ว ทำการปิดโปรแกรม
- 4. โปรแกรมการใช้งานด้านผู้ใช้

โปรแกรมที่รองรับการใช้งานด้านผู้ใช้ควรใช้โปรแกรม Internet Explorer 5.0 ขึ้นไป

#### ภาคผนวก ค

#### แบบสอบถาม

# การประเมินความพึงพอใจของผู้ใช้งานระบบฐานข้อมูลด้านการประกันคุณภาพการศึกษา โรงเรียนลำปางพาณิชยการและเทคโนโลยี

### <u>คำชี้แจง</u>

- แบบสอบถามฉบับนี้มีวัตถุประสงค์เพื่อสำรวจความพึงพอใจของผู้ใช้งานระบบ ฐานข้อมูลค้านงานประกันคุณภาพการศึกษา โรงเรียนลำปางพาณิชยการและ เทคโนโลยี
- ความคิดเห็นที่ท่านตอบนี้จะมีคุณค่าอย่างยิ่ง และคำตอบนี้จะไม่มีผลกระทบต่อผู้ตอบ แบบสอบถามใดๆ ทั้งสิ้น

แบบสอบถามนี้มีทั้งหมด 3 ตอน คือ ตอนที่ 1 ข้อมูลเบื้องด้นของผู้ตอบแบบสอบถาม ตอนที่ 2 ข้อมูลประสิทธิภาพการใช้งานระบบ ตอนที่ 3 ข้อเสนอแนะและแนวทางในการปรับปรุงพัฒนา

### ข้อมูลเบื้องต้นของผู้ตอบแบบสอบถาม

1. เพศ

ตอนที่ 1

O ชาย

2. สำนักงาน/แผนก/สาขาวิชา

### สำนักงาน/แผนก

O สำนักงานประธานและรองประธาน

0 หญิง

- O สำนักงานบัญชีและบริหาร
- O สำนักงานทะเบียนและธุรการ
- O สำนักงานกิจการนักศึกษา
- O สำนักงานประชาสัมพันธ์
- O สำนักงานมาตรฐาน
- O สำนักงานวิชาการและบริการศึกษา
- O สำนักงานทรัพยากรบุคคล
- O ศูนย์วิทยบริการ

- สาขาวิชา
- O การบัญชี
- 0 การตลาด
- 0 การเลขานุการ
- O คอมพิวเตอร์ธุรกิจ
- O ภาษาธุรกิจ
- **0** สถาปัตยกรรม
- O เทคโนโลยีไฟฟ้าและอิเล็กทรอนิกส์
- O เทคโนโลยียานยนต์

โปรคพิจารณาข้อคำถามแล้วทำเครื่องหมาย 🗸

## ลงในช่องที่ท่านเห็นว่าเป็นจริงที่สุด

ตอนที่ 2 ประสิทธิภาพการใช้งานระบบ

| คำถาม                                                   | มากที่สุด | มาก | ปานกลาง | น้อย | น้อยที่สุด |
|---------------------------------------------------------|-----------|-----|---------|------|------------|
| 1. การเข้าสู่ระบบทำได้งายและสะดวกต่อการใช้              |           |     |         |      |            |
| งาน                                                     |           |     |         |      |            |
| <ol> <li>การออกแบบหน้าจอมีความสวยงาม</li> </ol>         |           |     |         |      |            |
| <ol> <li>ความสะดวกในการใช้เมนูต่างๆ</li> </ol>          |           |     |         |      |            |
| <ol> <li>ความเหมาะสมของตัวอักษรเกี่ยวกับ แบบ</li> </ol> |           |     |         |      |            |
| ขนาด สี มีความชัดเจน ง่ายต่อการอ่าน                     |           |     |         |      |            |
| 5. มีการแจ้งข้อความจากระบบเมื่อมีข้อผิดพลาด             |           |     |         |      |            |
| 6. ความเร็วในการแสดงผลการทำงานของระบบ                   |           |     |         |      |            |
| 7. ความสะควกในการจัดการข้อมูลของระบบ                    |           |     |         |      |            |
| เช่น เพิ่ม ลบ แก้ไข ข้อมูล                              |           |     |         |      |            |
| 8. สามารถเรียกใช้งานระบบได้ตลอดเวลา                     |           |     |         |      |            |
| 9. ความสามารถในการเชื่อมโยงเอกสาร                       |           |     |         |      |            |
| 10.มีส่วนชี้แนะหรือให้ความช่วยเหลือเมื่อผู้ใช้          |           |     |         |      |            |
| ต้องการ                                                 |           |     |         |      |            |

# ตอนที่ 3 ข้อเสนอแนะและแนวทางในการปรับปรุงพัฒนา

ขอขอบคุณในความร่วมมือตอบแบบสอบถาม

# ประวัติผู้เขียน

| ชื่อ-สกุล        | นางสาวควงพร พุทธวงค์                                                                           |
|------------------|------------------------------------------------------------------------------------------------|
| วัน เดือน ปีเกิด | 23 สิงหาคม 2519                                                                                |
| ประวัติการศึกษา  | สำเร็จการศึกษาระดับปริญญาตรีวิทยาศาสตรบัณฑิต สาขาสถิติ<br>มหาวิทยาลัยเชียงใหม่ ปีการศึกษา 2541 |
| ตำแหน่ง          | หัวหน้างานวิจัย                                                                                |
| ที่ทำงาน         | สำนักงานมาตรฐาน โรงเรียนลำปางพาณิชยการและเทคโนโลยี                                             |
| E-mail           | dputtawong@hotmail.com                                                                         |